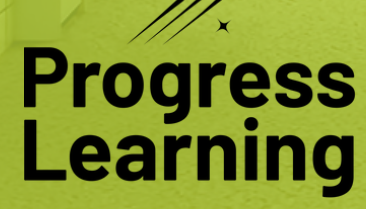

# What's New 2024

# **Assessments/Assignments**

#### **Premium Assessments Tab in the Assessment Bank**

#### What is it?

Premium Assessments are assessments that contain questions that will not be found anywhere else on the platform. These Premium Assessments include State Practice Assessments, Pre- and Post-Diagnostics, and SAT/ACT Prep.

| н | ome > Asses                                              | ssment(Assignment Center > Assessment E | 3ank                | Assessment Bank                                    |                      |     |        |        |
|---|----------------------------------------------------------|-----------------------------------------|---------------------|----------------------------------------------------|----------------------|-----|--------|--------|
|   | MY ASSESS                                                | IMENTS FULL ASSESSMENT BANK             | PREMIUM ASSESSMENTS |                                                    |                      |     |        |        |
|   | 🔮 Expan                                                  | nd Filter Options                       |                     |                                                    |                      |     |        |        |
|   | • •                                                      | idd Tag 🔒 Lock/Unlock                   |                     |                                                    |                      |     |        |        |
|   |                                                          | Subject                                 |                     | Name                                               | Current Year Results | Tag | Action | Assign |
|   |                                                          | Kindergarten Math (TEKS)                |                     | Kindergarten Math (TEKS) - Diagnostic Pre-Test     | 0                    | े 0 |        | 8      |
|   |                                                          | Kindergarten Math (TEKS)                |                     | Kindergarten Math (TEKS) - Diagnostic Post-Test    | 0                    | ००  |        | 8      |
|   |                                                          | 3rd Grade Reading (TEKS)                |                     | 3rd Grade Reading (TEKS) - Diagnostic Pre-Test     | 2                    | े 0 |        | 8      |
|   | 3rd Grade Reading (TEKS)<br>3rd Grade Mathematics (TEKS) |                                         |                     | 3rd Grade Reading (TEKS) - Diagnostic Post-Test    | 1                    | ००  |        | 8-     |
|   |                                                          |                                         |                     | 3rd Grade Mathematics (TEKS) - Diagnostic Pre-Test | 1                    | 0   |        | æ      |

#### Where is it located?

To assign a Premium Assessment, navigate to the Assignment Builder and select the Assessment activity option. Then, select the Premium Assessment to assign.

After the Premium Assessment has been administered, you can view the results in the Assessment Bank by selecting the assessment results in the Premium Assessments tab.

#### **Student Attempts Tab in the Results Report**

#### What is it?

Teachers can view the total attempts on an assessment in both the Assignment and Assessment Results. This tab will show you every attempt made by each student who has taken the activity. And that's not all - you'll also be able to see the student's original and retry score side by side, if applicable.

#### Where is it located?

Teachers can navigate to the Assessment or Assignment Bank and click on the results of an individual activity. Teachers can then click on the "Student Attempts" tab and view the Total Attempts. Teachers can then click on the tab "Student Attempts" and view the Total Attempts.

| Score reflects ov  | erall average across al | l attempts      |                  |                      |                  |                    |                                                   |          |
|--------------------|-------------------------|-----------------|------------------|----------------------|------------------|--------------------|---------------------------------------------------|----------|
| Name               | CR Assessment K1        |                 | -                |                      |                  |                    | The Dot Rank contains cumulative of               | data     |
| Activity           | Assessment - AWU        | SZKFQPY         | Scores by De     | omain View By Standa | rd               |                    | based on all questions answered wi                | thin the |
| Author             | Admin, Cody             |                 |                  |                      |                  |                    | activity.                                         |          |
| Subject            | 10th Grade ELA (B.      | E.S.T.)         |                  |                      |                  |                    | Gray dot: No questions answere<br>Pink dot: < 65% | NCI      |
| Date Created       | 05/31/2024              |                 |                  |                      |                  |                    | <ul> <li>Yellow dot: 65-79%</li> </ul>            |          |
| Due Date           | N/A                     |                 |                  |                      |                  |                    | Green dot: >= 80%                                 |          |
| Class              | All Classes ×           | ×   ~           |                  |                      |                  |                    |                                                   |          |
| Grade Co<br>Export | instructed Response     | School Dot Rank | Student Dot Rank | Completion Status    | Item Analysis    | Assessment Mast ry | Student Attempts                                  |          |
| Com                | pletion Date 4          | Duration ↓      | Student ↓        | Student ID           | Class ↓          |                    | Score ↓                                           |          |
| 0                  | 5/31/2024               | 00:00:18        | MSHS, Cody       |                      | MS/HS Admin - Ad | min, Cody          | (0/16) 0% View                                    | v        |
| 0                  | 5/31/2024               | 00:00:26        | ECE, Cody        |                      | MS/HS Admin - Ad | min, Cody          | (0/16) 0% View                                    | v        |
|                    | /1 🔿 🕅 [2 Reco          | rds]            |                  |                      |                  |                    | No. of rows per page                              | 20 ~     |

Contact Us for Questions: info@progresslearning.com

#### **Keyword Search in the Assessment Builder**

#### What is it?

Teachers can easily navigate to the Assessment Builder with a new, specialized filter to do a quick search by keyword or phrase across the Progress Learning item bank for the selected subject.

#### Where is it located?

Teachers will find the keyword search when they are custom-building an assessment. Select your domain and standard and then type in a topic or keyword for questions you are interested in within the Keyword Search box.

| Home     School Center           | (1) Assessment Name                                 | Math Test                                        |                             | Total Questions | Save and Preview                                                               |
|----------------------------------|-----------------------------------------------------|--------------------------------------------------|-----------------------------|-----------------|--------------------------------------------------------------------------------|
| Class Center >                   | (2) Subject                                         | 3rd Grade Mathematics (TEKS)                     |                             | Total Points    | õ                                                                              |
| Assessment/<br>Assignment Center | Add Tag(s)                                          | Φtags +                                          |                             | Standard count  | 0                                                                              |
| Resources                        | Choose to select individual of search options below | questions, a quick-pick by our generator, or con | sbine them using any of the |                 |                                                                                |
| HORIZON                          | I Will Select the Questions                         | Juestion Quick Pick                              |                             |                 |                                                                                |
|                                  | DOMAIN AND STANDARD                                 | PASSAGE QUESTIONS MY AUT WITH DUTY               |                             |                 |                                                                                |
|                                  | Select Domain(s)                                    | Select Standard(s)                               | Question Type               |                 | Keyword Search                                                                 |
|                                  | Select                                              | <ul> <li>Select</li> </ul>                       | All Questions ×             | xv              | Enter keyworg or phrase all                                                    |
|                                  |                                                     |                                                  |                             |                 | To search multiple, press totar after each logyword or phose fullwed by Search |
|                                  |                                                     |                                                  |                             |                 |                                                                                |
| ▶ 2:33 •                         |                                                     |                                                  |                             |                 | 🚥 🔹 🕁                                                                          |

#### **Constructed Response Items in Assessments**

#### What is it?

Teachers can now incorporate Constructed Response item types into their assessments, whether they are questions pre-built by Progress Learning or ones they have authored.

#### Where is it located?

Teachers have two ways to assign a constructed response question in Progress Learning: include one in an assessment or add one to an assignment. Learn more in this <u>help article</u>.

| 0 0 0 M Inbox (561) - ×          | 🛢 ProgressLo: x   🔷 PP8.board- x   🔷 (PLP-2764)   x   💩 Search result x   🛞 Mockups-C x   🛞 app.pendult x   0C Acar                              | demics x 😣 Braint | nath 🗙 🛞 Prop               | essie x i 🗑 Pr                   | ogressile: X 📑 Prog         | pessie × +            |               |
|----------------------------------|----------------------------------------------------------------------------------------------------|-------------------|-----------------------------|----------------------------------|-----------------------------|-----------------------|---------------|
| • • • Progress Learning          | X Progress Learning X +                                                                                                    |                   |                             |                                  |                             |                       |               |
| ← → ♂ (± app.progre              | sslearning.com/assessments/new                                                                                                    |                   |                             |                                  | Q #                         |                       | 1 🕸 i         |
|                                  |                                                                                                    |                   |                             |                                  |                             | 6                     | All Bookmarks |
| ⊕<br>i Home                      | Settings                                                                                                    |                   |                             |                                  | Save Assessment             | Save and A            | ssign         |
| ill School Center >              | Share Assessment O Yes O No                                                                                                    | Total Over        | Total Questions             |                                  |                             | •                     |               |
| Class Center >                   | Allow students to view item results in • View no detail (Scores only) · View questions only · View questions and answers detail                  | Total Poin        | otal Points                 |                                  |                             | ŏ                     |               |
| Assessment/<br>Assignment Center | Display questions in random order Ves O No                                                                                                    | Standard          | pount                       |                                  | 0                           |                       |               |
| Instructional  Resources         |                                                                                                    | Skill/Conc        | pok 3<br>spt Strategic Thin | ling                             |                             |                       |               |
| E Reports                        |                                                                                                    |                   | 0                           | 0                                |                             | Severard Autoget      |               |
|                                  | Oroup By                                                                                                    |                   |                             |                                  | ,                           |                       | _             |
|                                  | Select                                                                                                    |                   |                             |                                  |                             |                       |               |
|                                  |                                                                                                    | Point Value       | Question Type               | Asses                            | sment Stats<br>Standard: 3  |                       |               |
|                                  | I Stranded - The author's description of Fred Johnson shows her use of                                                                           | 1                 | Multiple choice             | Reading<br>Informational<br>Text | RI.6.3 Analyze in<br>detail | Preview or<br>Replace | ×             |
|                                  | Dolphins and Porpoles - In to paragraph, analyze in detail how each paragraph in this passage presents information about dolphins and porpoles.  | 4                 | Constructed<br>Response     | Reading<br>Informational<br>Text | RL6.3 Analyze in<br>detail  | Preview or<br>Beolace | ×             |
|                                  | Letter to the Mayor -<br>Read the letter to the mayor. Then, in a paragraph take a stand in which you explain YOUR point of view on the issue by | 4                 | Constructed<br>Response     | Reading<br>Informational<br>Text | RL6.6 Point of<br>view      | Preview or<br>Replace | ×             |
|                                  | Categorize each statement as either an analogy, simile, or metaphor. Click and drag each s                                                       | 2                 | Drag & Drop                 | Language                         | L.6.5a Figures of<br>speech | Preview.or<br>Replace | ð             |
| ▶ 5:43 ⊷                         | Discoul These J Princip Princip (2017):277-2637 (1948) 407 (1946) 408 (1949)                                                                     |                   |                             |                                  |                             | )) ‡                  |               |

# **Product and Instructional Content**

#### **Teacher Dashboard**

We have enhanced the teacher dashboard with a refreshed view to help simplify navigation within Progress Learning. We have updated the formatting and visual color-coding of classes and also included quick access to Class Details, Gradebook, and Progress Report for each class.

|                                                 |                     |                                          | My Dashboard                       |                             |                                 |                              |
|-------------------------------------------------|---------------------|------------------------------------------|------------------------------------|-----------------------------|---------------------------------|------------------------------|
| Shortcuts 💡                                     | :                   | Accorement/Acciment Conto                | r 1 2 Accimment                    | Puilder                     | 1 2 Live Mor                    | sitarina                     |
| My Assessments                                  | :                   | Class Management                         | <ul> <li>Ø Instructiona</li> </ul> | al Resources                | <ul> <li>Ø My Author</li> </ul> | pred Questions               |
|                                                 |                     |                                          |                                    |                             |                                 |                              |
| My Classes                                      |                     |                                          |                                    |                             |                                 | Class                        |
| 2024 Canvas Course<br>Click here to complete se | 2                   | 8th grade-EB only<br>08:00 AM - 02:30 PM | 9th grade<br>10:09 AM - 11:09 AM   | 5gradeSection<br>10:30 AM - | A updated<br>11:30 AM           | 24-25<br>03:01 PM - 07:01 PM |
| 😤 Go to Class                                   | *                   | Go to Class                              | 😤 Go to Class                      | 😤 Go to                     | Class                           | 😤 Go to Class                |
| Gradebook                                       |                     | Gradebook                                | Gradebook                          | Grade                       | ebook                           | Gradebook                    |
| Progress Report                                 | 2                   | Progress Report                          | Progress Report                    | Progres                     | s Report                        | Progress Report              |
|                                                 |                     |                                          |                                    |                             |                                 | Class Mar                    |
|                                                 |                     |                                          |                                    |                             |                                 |                              |
| Assignment Calendar                             |                     |                                          |                                    |                             |                                 | Today < Week                 |
| Friday                                          | Saturday<br>29 June | Sunday<br>30 June                        | Monday<br>1 July                   | Tuesday<br>2 July           | Wednesday<br>3 July             | Thursday<br>4 July           |
| 28 June                                         |                     |                                          | _                                  |                             |                                 |                              |

#### **New Content for Foundational Literacy for K-2**

#### What is it?

Kindergarten-2nd grade students and teachers can access tools to review and reinforce <u>foundational literacy</u> <u>skills with phonics and phonological awareness practice</u>, supporting their development and instruction in reading foundations.

#### Where can these foundational literacy skills be practiced?

These phonics and phonological awareness skills for early literacy foundations can be found within the Study Plan for students, Bell Ringers, printable worksheets within Class Activities, or as individual questions that can be assigned in assessments or quizzes.

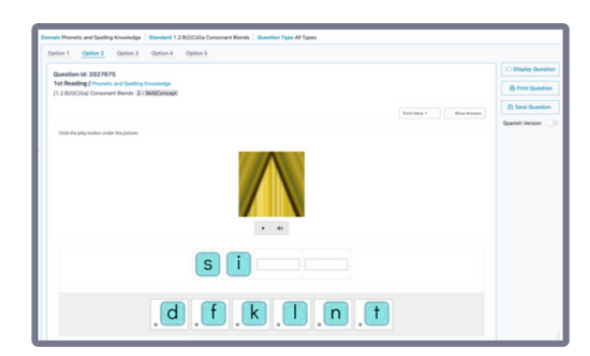

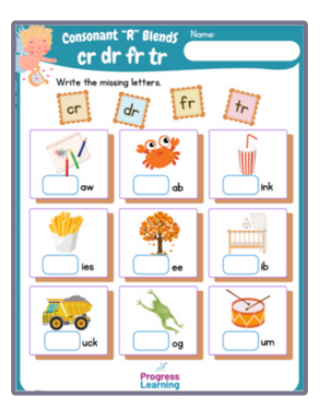

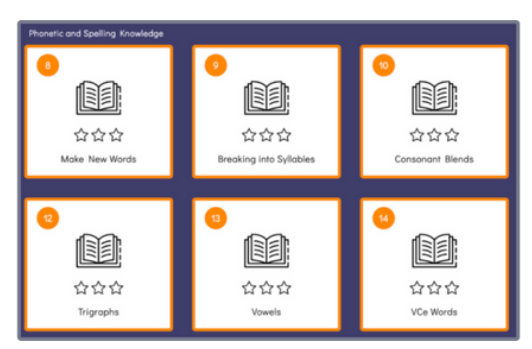

#### **Student Activities within Instructional Resources**

#### What is it?

This feature provides easy access to many Progress Learning-created resources in areas such as:

- Getting Started with Progress Learning
- Student Engagement

• Goal Setting/Intervention

Training Catalog and so much more

Where is it located?

Navigate to Instructional Resources in your Teacher Dashboard. Select Student Activities to view a library of downloadable resources that support instruction and implementation of Progress Learning.

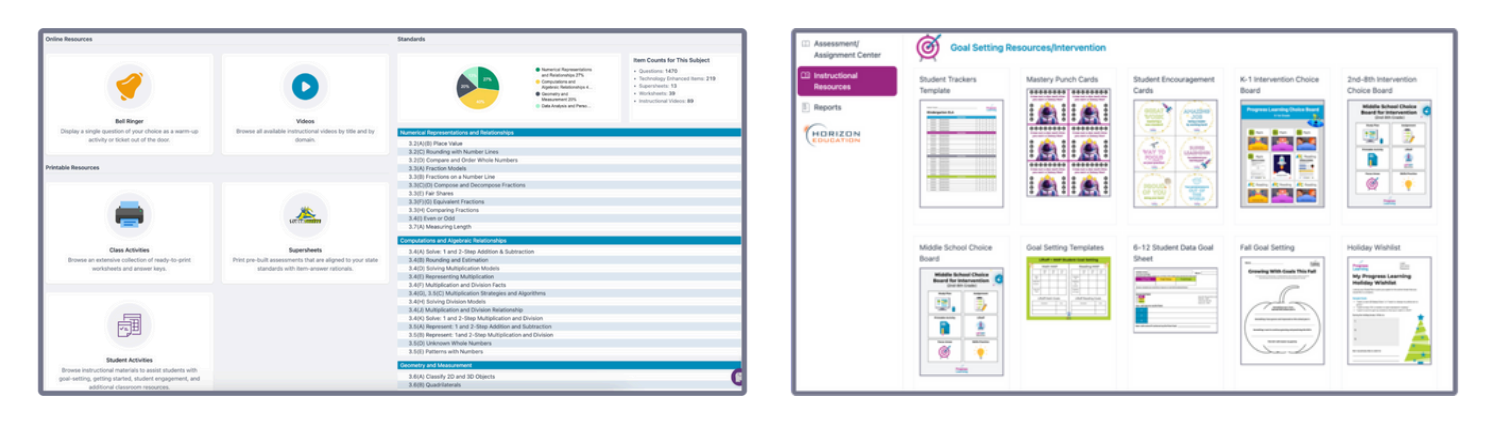

#### **New Class Builder Screen**

#### What is it?

Class Setup has now been renamed to Class Builder. In Class Builder, you will follow a step-by-step process to set class details, assign subjects for the students within that class, select students, and add co-teachers.

From the Teacher Dashboard, you can also view My Classes and easily access specific Class Details, Gradebook, and Progress Report.

#### Where is it located?

Class Builder can be found on the homepage of the Teacher Dashboard by clicking the blue "Class Builder" button in the right-hand corner or by selecting the menu option on the left-hand side of the dashboard, selecting "Class Center," and then clicking "Class Management."

|                                                      |                     |                                            | My Da           | shboard                                                 |                        |                              |                                  |               |
|------------------------------------------------------|---------------------|--------------------------------------------|-----------------|---------------------------------------------------------|------------------------|------------------------------|----------------------------------|---------------|
| Shortcuts •<br>Class Builder<br>My Assessments       | i 🖉 Ass<br>i 🖉 Clar | essment/Assignment Center<br>is Management | 1               | <ul> <li>Assignment E</li> <li>Instructional</li> </ul> | Builder<br>Resources   | E Ø Live                     | Monitoring<br>Authored Questions |               |
| My Classes                                           |                     |                                            |                 |                                                         |                        |                              |                                  | Class Bui     |
| 2024 Canvas Course 1<br>Click here to complete setup | 8th gr<br>08:00     | rade-EB only<br>AM - 02:30 PM              | 9th<br>10:09 AM | grade<br>- 11:09 AM                                     | 5gradeSect<br>10:30 AM | ionA updated<br>I - 11:30 AM | 24-25<br>03:01 PM - 07:01        | PM            |
| 启 Go to Class                                        | 2                   | Go to Class 🔬                              | Go              | to Class                                                | 点 Go                   | to Class                     | 🚖 Go to Clas                     | is .          |
| Gradebook                                            |                     | Gradebook                                  | Gr              | adebook                                                 | Gr                     | adebook                      | Gradeboo                         | k             |
| Progress Report                                      | Pr                  | ogress Report 📃 🗠                          | Progr           | ess Report                                              | Progr                  | ress Report                  | 🗠 Progress Rep                   | port          |
|                                                      |                     |                                            |                 |                                                         |                        |                              | <i>@</i> c                       | lass Manag    |
| Assignment Calendar                                  |                     |                                            |                 |                                                         |                        |                              | Today <                          | Week          |
| Friday<br>28 June                                    | Saturday<br>29 June | Sunday<br>30 June                          | Mo<br>1         | nday<br>July                                            | Tuesday<br>2 July      | Wednes<br>3 July             | day Thu<br>y 4.                  | rsday<br>July |
|                                                      |                     | Authored Que-Assessment<br>1/1<br>Complete |                 |                                                         |                        |                              |                                  |               |

#### How does it work?

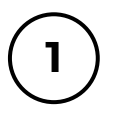

To create a class, click Class Builder and then complete Class Details with Class Name, Class Start and End Time, select the School Year, and set a Class Color.

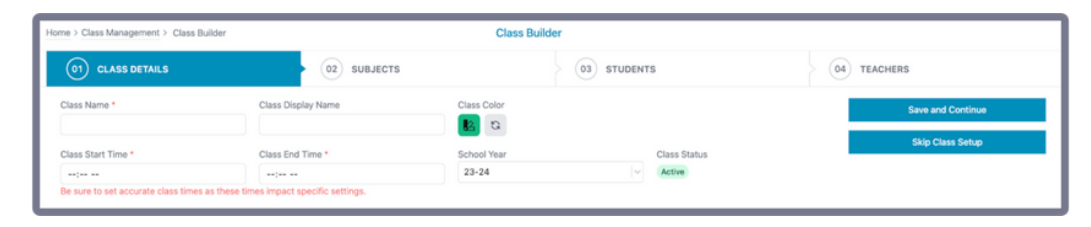

2

Select the subjects that need to be associated with that class. Any subject selected will be visible to all students within the class in their Study Plan on their Student Dashboard.

| Home > Class Management > Class Builder   |                              | Class Builder                           |                                                                     |             |                   |
|-------------------------------------------|------------------------------|-----------------------------------------|---------------------------------------------------------------------|-------------|-------------------|
| 01 CLASS DETAILS                          | (02) SUBJECTS                | • (83                                   | STUDENTS                                                            | 04 TEACHERS |                   |
|                                           |                              |                                         |                                                                     |             | Save and Continue |
| Select the subject(s) you would like asso | clated with your class.      |                                         |                                                                     |             | Skip Class Setup  |
| Elementary School                         |                              |                                         |                                                                     |             |                   |
| iii English                               | 📴 Math                       | Science                                 | Social Studies                                                      |             |                   |
| 1st Grade Reading (TEKS)                  | 1st Grade Math (TEKS)        | 3rd Grade Science (GSE)                 | <ul> <li>3rd Grade Social Studies (TEKS<br/>Streamlined)</li> </ul> |             |                   |
| 2nd Grade Reading (TEKS)                  | 2nd Grade Math (TEKS)        | 3rd Grade Science (TEKS<br>Streamlined) | 4th Grade Social Studies (TEKS<br>Streamlined)                      |             |                   |
| 3rd Grade Reading (TEKS)                  | 3rd Grade Mathematics (TEKS) | 4th Grade Science (TEKS<br>Streamlined) | 5th Grade Social Studies (TEKS<br>Streamlined)                      |             |                   |
| 4th Grade Reading (TEKS)                  | 4th Grade Mathematics (TEKS) | 5th Grade Science (TEKS<br>Streamlined) | 3rd Grade Social Studies (Prior<br>Version)                         |             |                   |
| 5th Grade Reading (TEKS)                  | 5th Grade Mathematics (TEKS) | 3rd Grade Science (Prior Version)       | 4th Grade Social Studies (Prior<br>Version)                         |             |                   |
| Elementary School Writing                 | Kindergarten Math (TEKS)     | 3rd Grade Science (Prior Version)       | 5th Grade Social Studies (Prior<br>Version)                         |             |                   |
| Kindergarten Reading (TEKS)               | NAEP Grade 4 Mathematics     | 4th Grade Science (Prior Version)       |                                                                     |             |                   |

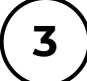

#### Select the students to be assigned to the class.

| fome > Class Management > Class    | Builder                                                              | Class Builder                                                               |                              |                   |
|------------------------------------|----------------------------------------------------------------------|-----------------------------------------------------------------------------|------------------------------|-------------------|
| 01 CLASS DETAILS                   | > (02) SUBJECTS                                                      |                                                                             | 04 TEACHERS                  | i.                |
| Select the students you would lik  | e to include in your class. You can filter by last name by selecting | a letter, by grade or by entering a student name directly. Once a student h | has been selected, they will | Save and Continue |
| remain so as you continue to filte | r for additional students.                                           |                                                                             |                              | Skip Class Setup  |
| rade<br>All                        | Name / Student id                                                    | Search Students M                                                           | Grada                        |                   |
| Acosta, Floyd                      | Sarah.King                                                           |                                                                             | к                            |                   |
| Adams, Bethany                     | DinaJos                                                              |                                                                             | 3                            |                   |
| Adams, Coleman                     | ashley.training                                                      |                                                                             | 3                            |                   |
|                                    |                                                                      |                                                                             |                              |                   |

4)

#### Select teachers to be assigned to the class.

| Hom          | e > Class Management > Class Builder                            | Class                                  | Builder     |             |                  |
|--------------|-----------------------------------------------------------------|----------------------------------------|-------------|-------------|------------------|
|              | 01 CLASS DETAILS                                                | 02 SUBJECTS                            | 03 STUDENTS | 04 TEACHERS |                  |
| 0 5          | ielect teachers to add to your class. They will automatically b | e set as secondary teachers.           |             |             | Save Class       |
| Avail<br>A B | able Teachers<br>C D C E E G N U V X V M N O P O R S T          |                                        |             |             | Skip Class Setup |
|              | Teacher                                                         | Email                                  |             |             |                  |
|              | Peters, Abigail                                                 | sandbox+104456932@progresslearning.com |             |             |                  |
|              | Lopez, Abner                                                    | abner.lopez@progresslearning.com       |             |             |                  |
|              | Torres, Akeem                                                   | sandbox+100872748@progresslearning.com |             |             |                  |
|              | Velez, Alayna                                                   | sandbox+104694244@progresslearning.com |             |             |                  |
|              | Sierra, Alessandra                                              | sandbox+104421038@progresslearning.com |             |             |                  |

# **Platform Updates**

#### New Training Page and Become a Certified Progress Learning Teacher

#### What is it?

We are excited to share our **<u>new and easy-to-navigate</u> <u>training page</u>** on our Progress Learning site.

Our training and professional development, led by expert trainers, is designed to support the needs of educators and administrators. Learn at your own pace with live webinars and on-demand videos, and earn PD credits and a certificate of completion after our Special Topic webinars. We offer free training for Progress Learning users, as well as free professional development for users and non-users.

#### What information is available?

There are various training opportunities for New Teachers to Progress Learning, Returning Teachers to Progress Learning, and School Administrators.

We also have on-demand videos, live webinars, and custom training options.

# <image> Province Service Service Serv

#### What are Learning Paths?

We offer learning paths for New Teachers, Returning Teachers, and School Admins that guide you to find the webinars that suit your needs! **These do not need to be completed all at once and are meant to be available to complete at your own learning pace.** 

These learning paths are all optional trainings to complete; however, we recommend taking each of the courses in the paths provided.

In the New Teacher Training path, completing all Student Experience trainings is not required. We recommend that you complete only the training for the area you instruct.

#### **Become a Certified Progress Learning Teacher**

Once all trainings are completed in a learning path, a new teacher, returning teacher, or administrator can click on the Certified Progress Learning Teacher button. To become a certified Progress Learning Teacher, teachers need to score 80% or greater on this 20-question knowledge check. Then, they will receive an email with a Progress Learning certificate and badge. Teachers may retake the quiz until they achieve 80%.

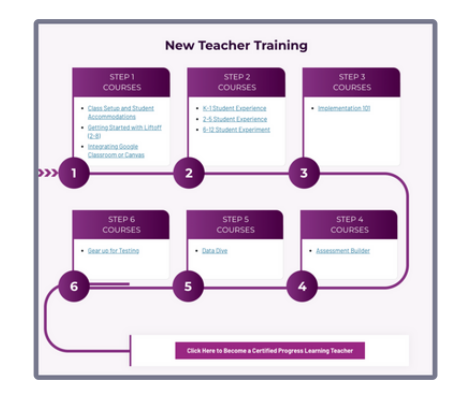

| STEP 1<br>COURSES                                      | STEP 2<br>COURSES  | STEP 3<br>COURSES                                                     |
|--------------------------------------------------------|--------------------|-----------------------------------------------------------------------|
| Whats New in 2024-2025     Getting Started with Lifest | Implementation 321 | Assessment Builder     Data Dire                                      |
| 630                                                    |                    | Gear Up for Testing     Green Dot Challenge/Galary     Star Challenge |
|                                                        |                    |                                                                       |
| 1                                                      | 2                  | 3                                                                     |
| <b>U</b>                                               | 0                  | 3                                                                     |
|                                                        | U                  | 3                                                                     |
| <b>U</b>                                               | 0                  | 3                                                                     |
|                                                        | Admin Training     | 3                                                                     |
|                                                        | Admin Training     |                                                                       |
| STEP1<br>COURSES                                       | Admin Training     | 3<br>STEP3<br>COURSES                                                 |
| STEP1<br>COURSES                                       | Admin Training     | STEP 3<br>COURSES                                                     |

#### **Student Report Card**

#### What is it?

The Student Report Card offers a comprehensive overview of students' progress in each of their class-associated subjects over time.

#### Where is it located?

The Student Report Card can be accessed by district administrators, school administrators, and teachers via the Reports page. Teachers may also access the report in the Gradebook by clicking on the student name.

# What data is displayed?

The report allows you to analyze student results over time by subject. The graph is interactive. Click on the subject in the key at the top to hide or unhide that subject.

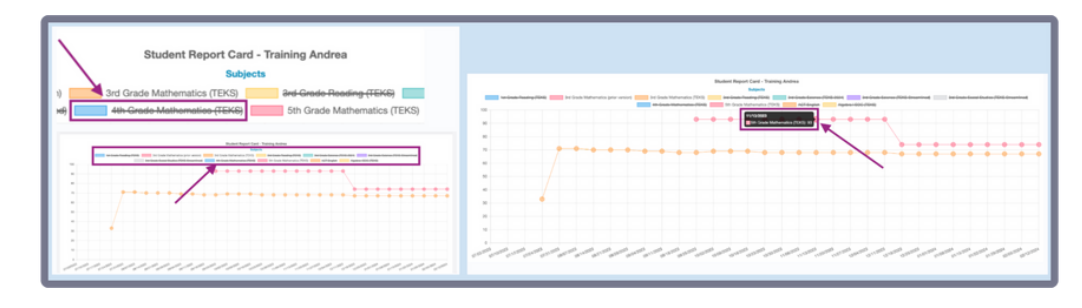

#### **Usage Report by Subject**

#### What is it?

The Usage Report shows which subjects are being used the most or the least in the district. It also shows detailed usage information regarding what types of activities the students have been working on in Progress Learning and the time spent on these activities. This report is accessible to all user types, including Teachers, Admins, and District Admins.

#### Where is it located?

The Usage Report by Subject is located in Reports under the School Reports section.

#### What data is displayed?

Using the filter, you can select to see usage data for a single school or cumulative usage for multiple schools. You can also select a single subject or multiple subjects. To see an overall list of which subjects are being used from most to least across the entire district, select All Schools and click Run Report. You can also export the current view of the report or export the data broken out by school.

| Progress<br>Learning               |                                       |                         |                   | Contact U                    | s 🕲 Help 🗸 🌄 District Admin   |                                       |
|------------------------------------|---------------------------------------|-------------------------|-------------------|------------------------------|-------------------------------|---------------------------------------|
| ⊕ Home                             | Home > Reports > Usage Report by Subj | ict.                    | Usage Report by S | ubject                       |                               | Added "Export by                      |
| School Center  Assessment Center   | School<br>All Schools                 | Subject<br>All Subjects | School Year       |                              |                               | School" option for<br>District Admins |
| Instructional<br>Resources Reports |                                       |                         |                   | Reset Run Report Export View | Export by School Print Report |                                       |
| HORIZON                            |                                       |                         |                   |                              |                               |                                       |

#### **Teacher Usage Report**

#### What is it?

Available for school and district administrators, the <u>Teacher Usage Report</u> allows you to view usage and overall implementation of Progress Learning.

#### Where is it located?

The Teacher Usage Report is located in Reports under the School Reports section.

#### What data is displayed?

You'll be able to filter by date and see...

- Total logins of each teacher
- Last login of each teacher

- Number of assessments created by each teacher
- Number of assignments created by each teacher

| Home > Reports > Te | acher Usage Report            |                                     | Teacher U                           | Isage Report             |                              |
|---------------------|-------------------------------|-------------------------------------|-------------------------------------|--------------------------|------------------------------|
| The Teacher Use     | age Report pulls data based o | n the subjects associated with each | lass and any assessments or assignm | ents created.            |                              |
| Subject             | Subject Teacher               |                                     | Start Date                          | End Date                 |                              |
| All Subjects        | v                             | All Teachers                        | 08/01/2023                          | 06/14/2024               |                              |
|                     |                               |                                     |                                     |                          | Reset Run Report Export Data |
| Teacher Name        | Total Logins                  | Last Login                          | Subject                             | # of Assessments Created | # of Assignments Created     |
| Abbott, Arnold      | 230                           | 11-14-2023 04:05:45                 | 1st Grade Reading (TEKS)            | 1                        | 0                            |
| Admin, School       | 3211                          | 06-12-2024 09:05:39                 | 1st Grade Math (TEKS)               | 2                        | 4                            |
| Admin, School       | 3211                          | 06-12-2024 09:05:39                 | 1st Grade Reading (TEKS)            | 17                       | 33                           |
| Admin, School       | 3211                          | 06-12-2024 09:05:39                 | 2nd Grade Math (TEKS)               | 0                        | 0                            |
| Admin, School       | 3211                          | 06-12-2024 09:05:39                 | 2nd Grade Reading (TEKS)            | 0                        | 2                            |
| Admin, School       | 3211                          | 06-12-2024 09:05:39                 | 3rd Grade Mathematics (TEK          | 5) 0                     | 0                            |
| Admin, School       | 3211                          | 06-12-2024 09:05:39                 | 3rd Grade Reading (Prior Ver        | sion) 1                  | 1                            |
| Admin, School       | 3211                          | 06-12-2024 09:05:39                 | 3rd Grade Reading (TEKS)            | 0                        | 1                            |
| Admin, School       | 3211                          | 06-12-2024 09:05:39                 | 4th Grade Mathematics (TEK          | 5) 0                     | 0                            |

# 2024-2025 Academic Updates

Below are the standards that have been updated by our academics team to ensure ongoing alignment with the content provided to educators and students within Progress Learning.

#### Texas

- Kindergarten Science (TEKS 2024)
- 1st Grade Science (TEKS 2024)
- 2nd Grade Science (TEKS 2024)
- 3rd Grade Science (TEKS 2024)
- 4th Grade Science (TEKS 2024)
- 5th Grade Science (TEKS 2024)
- 6th Grade Science (TEKS 2024)
- 7th Grade Science (TEKS 2024)
- 8th Grade Science (TEKS 2024)
- Physics (TEKS 2024)
- Biology EOC (TEKS 2024)
- Chemistry (TEKS 2024)
- Integrated Physics and Chemistry (TEKS 2024)

#### Indiana

- Kindergarten Math (IAS Prioritized)
- 1st Grade Math (IAS Prioritized)
- 2nd Grade Math (IAS Prioritized)
- 3rd Grade Math (IAS Prioritized)
- 4th Grade Math (IAS Prioritized)
- 5th Grade Math (IAS Prioritized)
- 6th Grade Math (IAS Prioritized)
- 7th Grade Math (IAS Prioritized)
- 8th Grade Math (IAS Prioritized)
- Algebra I (IAS Prioritized)
- Algebra II (IAS Prioritized)
- Geometry (IAS Prioritized)
- Kindergarten Science (IAS Prioritized)
- 1st Grade Science (IAS Prioritized)
- 2nd Grade Science (IAS Prioritized)

#### **New York**

- Kindergarten Science (NYS SLS)
- 1st Grade Science (NYS SLS)
- 2nd Grade Science (NYS SLS)
- 3rd Grade Science (NYS SLS)
- 4th Grade Science (NYS SLS)
- 5th Grade Science (NYS SLS)
- Earth and Space Science (NYS SLS)
- Life Science: Biology (NYS SLS)
- Middle School Earth and Space Science (NYS SLS)
- Middle School Life Science (NYS SLS)
- Middle School Physical Science (NYS SLS)
- Physical Science: Chemistry (NYS SLS)
- Physical Science: Physics (NYS SLS)

#### **South Carolina**

- Kindergarten ELA (SCCCR 2024)
- 1st Grade ELA (SCCCR 2024)
- 2nd Grade ELA (SCCCR 2024)
- 3rd Grade ELA SC READY (SCCCR 2024)
- 4th Grade ELA SC READY (SCCCR 2024)
- 5th Grade ELA SC READY (SCCCR 2024)
- 6th Grade ELA SC READY (SCCCR 2024)
- 7th Grade ELA SC READY (SCCCR 2024)
- 8th Grade ELA SC READY (SCCCR 2024)
- English 1(SCCCR 2024)
- English 2 EOC (SCCCR 2024)
- English 3 (SCCCR 2024)
- English 4 (SCCCR 2024)
- Algebra 1 EOC (SCCCR)
- Biology 1 EOC (SCCCR)

#### Georgia

• Liftoff Georgia

#### Florida

- Personal Financial Literacy and Money Management
- Liftoff Florida

#### Louisiana

- Civics (LASS)
- United States History (LASS)

#### Kentucky

- Kindergarten Science (KAS)
- 1st Grade Science (KAS)
- 2nd Grade Science (KAS)

#### Arkansas

- Kindergarten Science (ARAS)
- 1st Grade Science (ARAS)
- 2nd Grade Science (ARAS)

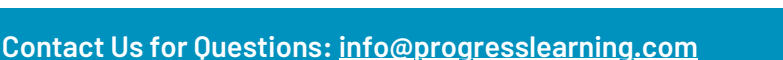

# 2024-2025 Academic Updates

Below are the standards that have been updated by our academics team to ensure ongoing alignment with the content provided to educators and students within Progress Learning.

#### Michigan

- Kindergarten Science (MAS)
- 1st Grade Science (MAS)
- 2nd Grade Science (MAS)

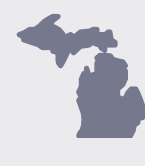

#### Missouri

- Kindergarten Science (MLS)
- 1st Grade Science (MLS)
- 2nd Grade Science (MLS)

#### Oklahoma

- Kindergarten Science (OAS)
- 1st Grade Science (OAS)
- 2nd Grade Science (OAS)

#### **New Jersey**

- Kindergarten Science (NJSLS)
- 1st Grade Science (NJSLS)
- 2nd Grade Science (NJSLS)
- Physics (NJSLS)
- Chemistry (NJSLS)
- Biology (NJSLS)

#### Wisconsin

• Middle School Life Science (WSS)

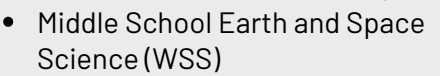

- High School Earth and Space Science (WSS)
- High School Physical Science (WSS)
- High School Life Science (WSS)
- Elementary Science (WSS)

#### Pennsylvania

- Kindergarten Science (STEELS)
- 1st Grade Science (STEELS)
- 2nd Grade Science (STEELS)
- 6-8 Life Science (STEELS)
- 6-8 Physical Science (STEELS)
- 6-8 Earth and Space Science (STEELS)
- 6-8 Comprehensive Science PSSA (STEELS)
- 3rd Grade Science (STEELS)
- 4th Grade Science (STEELS)
- 5th Grade Science PSSA (STEELS)
- Physics (STEELS)
- Chemistry(STEELS)
- Biology Keystone (Life Science STEELS)
- 9-12 Physical Science (STEELS)
- 9-12 Earth and Space Science PSSA (STEELS)

#### **North Carolina**

- Kindergarten Science (NCSCOS)
- 1st Grade Science (NCSCOS)
- 2nd Grade Science (NCSCOS)
- 3rd Grade Science (NCSCOS)
- 4th Grade Science (NCSCOS)
- 5th Grade Science EOG (NCSCOS)
- 6th Grade Science (NCSCOS)
- 7th Grade Science (NCSCOS)
- 8th Grade Science EOG (NCSCOS)
- Biology EOC (NCSCOS)
- Chemistry (NCSCOS)
- Earth and Environmental Science (NCSCOS)
- Physical Science (NCSCOS)
- Physics (NCSCOS)

#### California

- Kindergarten Science (CA NGSS)
- 1st Grade Science (CA NGSS)
- 2nd Grade Science (CA NGSS)

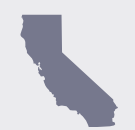

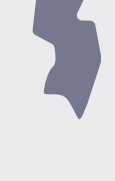

# 2024-2025 Academic Updates

Below are the standards that have been updated by our academics team to ensure ongoing alignment with the content provided to educators and students within Progress Learning.

#### Virginia

- Kindergarten ELA (SOL)
- 1st Grade ELA (SOL)
- 2nd Grade ELA (SOL)
- 3rd Grade ELA (SOL)
- 4th Grade ELA (SOL)
- 5th Grade ELA (SOL)
- Kindergarten Math (SOL)
- 1st Grade Math (SOL)
- 2nd Grade Math (SOL)
- 3rd Grade Math (SOL)
- 4th Grade Math (SOL)
- 5th Grade Math (SOL)
- 6th Grade Math (SOL)
- 7th Grade Math (SOL)
- 8th Grade Math (SOL)
- Algebra 1(SOL)
- Geometry (SOL)
- Algebra 2 (SOL)
- Trigonometry (SOL)
- Probability and Statistics (SOL)
- 6th Grade Reading (SOL)
- 7th Grade Reading (SOL)
- 8th Grade Reading (SOL)
- 9th Grade Reading (SOL)
- 10th Grade Reading (SOL)
- 11th Grade Reading (SOL)
- 12th Grade Reading (SOL)

#### Kindergarten-5th Grade Science (NGSS)

- Arkansas
- Connecticut
- Delaware
- lowa
- Kansas
- Montana
- Nebraska
- New Hampshire

#### Kindergarten-2nd Grade Foundations of Literacy with Phonics

- Alabama
- Alaska
- Arizona
- Arkansas
- California
- Colorado
- Connecticut
- Delaware
- Hawaii
- Idaho
- Illinois
- Indiana
- Iowa
- Kansas
- KentuckyLouisiana
- Louisia
   Maine
- Maryland
- Massachusetts
- Michigan
- Minnesota
- Mississippi

• Missouri

North Dakota

Rhode Island

• Oregon

• Vermont

Washingon

- Montana
- Nebraska
- Nevada
- New Hampshire
- New Jersey
- New Mexico
- New York
- North Carolina
- North Dakota
- Ohio
- Oklahoma
- Oregon
- Pennsylvania
- Rhode Island
- Tennessee
- Utah
- Vermont
- Washington
- West Virginia
- Wisconsin
- Wyoming

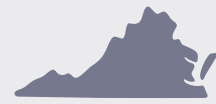